## Figure - Bug #112290 【AF】【EVT】【输入法】【User】【必现】User版本链接wifi输入密码时,中文键盘显示不全

2022-09-29 18:34 - CDTS\_TEST 刘勇

| Status:                                                                             | CLOSED                               | Start date:       | 2022-09-29                                      |
|-------------------------------------------------------------------------------------|--------------------------------------|-------------------|-------------------------------------------------|
| Priority:                                                                           | Normal                               | Due date:         |                                                 |
| Assignee:                                                                           | CDTS_TEST 王成                         | % Done:           | 0%                                              |
| Category:                                                                           | CD-APP                               | Estimated time:   | 0.00 hour                                       |
| Target version:                                                                     | VX1_MCE_FSE_V2.0_20220930            |                   |                                                 |
| Need_Info:                                                                          |                                      | Found Version:    | FlatBuild_VX1_MCE_xx.xx_FSE.R.user.0.0.0.202209 |
| Resolution:                                                                         |                                      | Degrated:         |                                                 |
| Severity:                                                                           | Major                                | Verified Version: |                                                 |
| Reproducibility:                                                                    | Every time                           | Fixed Version:    |                                                 |
| Test Type:                                                                          | IT                                   | Root cause:       | 此问题不需要处理,因为这是搜狗输入法的问题                           |
| 无<br>【测试步骤】<br>1、进入设置 ->网络<br>2、查看界面<br>【预期结果】<br>2、中文键盘显示,并<br>【实际结果】<br>2、中文键盘不显示 | 与互联网->点击任意加密SSID->输入密码<br>+能输入密码<br> | 冯(搜狗中文键盘)         |                                                 |

## History

#1 - 2022-09-29 18:38 - CDTS\_TEST <mark>刘勇</mark> - File *输入法不显示*.txt added

## #2 - 2022-09-29 18:43 - CDTS\_TEST 刘勇

- Severity changed from Normal to Major

#3 - 2022-09-29 18:44 - CDTS\_TEST **刘勇** 

- Target version changed from VX1\_MCE\_FSE\_V3.0\_20221030 to VX1\_MCE\_FSE\_V2.0\_20220930

#4 - 2022-09-29 19:43 - CD FW-王伟

- Status changed from New to RESOLVED

- Assignee changed from CD FW-王伟 to CDTS\_TEST 刘勇
- Root cause set to 此问题不需要处理,因为这是搜狗输入法的问题,搜狗输入法后期是需要废弃的,figure会预装百度输入法。

此问题不需要处理,因为这是搜狗输入法的问题,搜狗输入法后期是需要废弃的,figure会预装百度输入法。

#5 - 2022-09-29 19:45 - CDTS\_TEST **刘勇** 

- Status changed from RESOLVED to VERIFIED

## #6 - 2022-09-29 19:46 - CDTS\_TEST 刘勇

- Status changed from VERIFIED to CLOSED
- #7 2022-09-29 19:54 CDTS\_TEST 王成
- Status changed from CLOSED to New
- Assignee changed from CDTS\_TEST 刘勇 to CD FW-王伟

搜狗输入法后面会替换为百度输入法,本BUG关闭

- #8 2022-09-29 19:55 CDTS\_TEST 王成
- Status changed from New to RESOLVED
- Assignee changed from CD FW- 王伟 to CDTS\_TEST 王成
- #9 2022-09-29 19:56 CDTS\_TEST 王成
- Status changed from RESOLVED to VERIFIED
- #10 2022-09-29 19:56 CDTS\_TEST 王成
- Status changed from VERIFIED to CLOSED

| Files            |         |            |              |
|------------------|---------|------------|--------------|
| wifi输入法中文不显示.jpg | 86.5 KB | 2022-09-29 | CDTS_TEST 刘勇 |
| 输入法不显示.txt       | 25.1 MB | 2022-09-29 | CDTS_TEST 刘勇 |